## 下载 GF 网上商店应用程序:适用于 Android 手机 和平板电脑

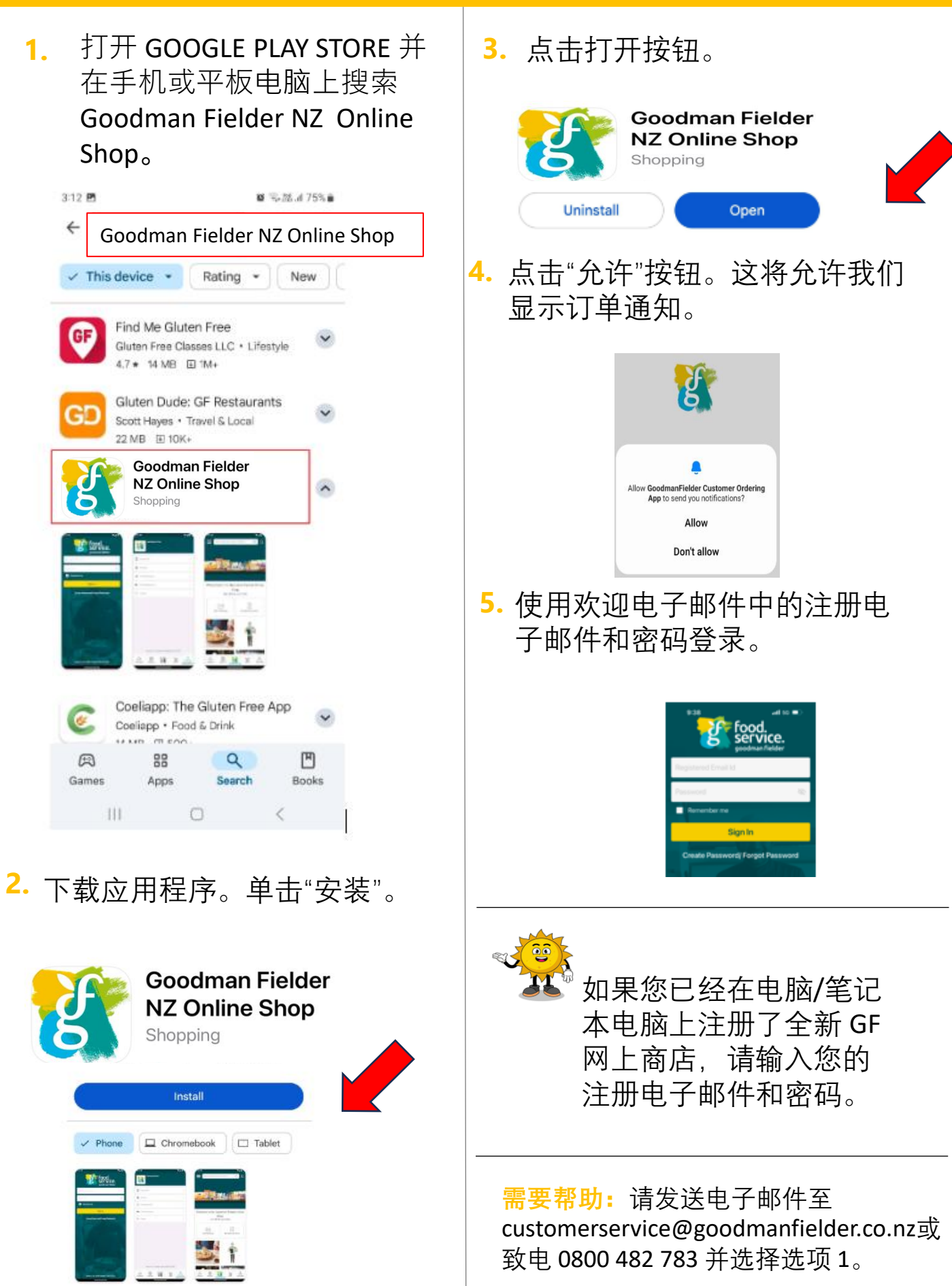